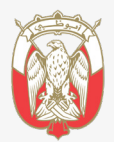

دائــــرة الـــقــصـــــاء JUDICIAL DEPARTMENT

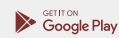

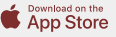

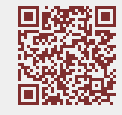

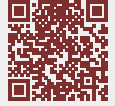

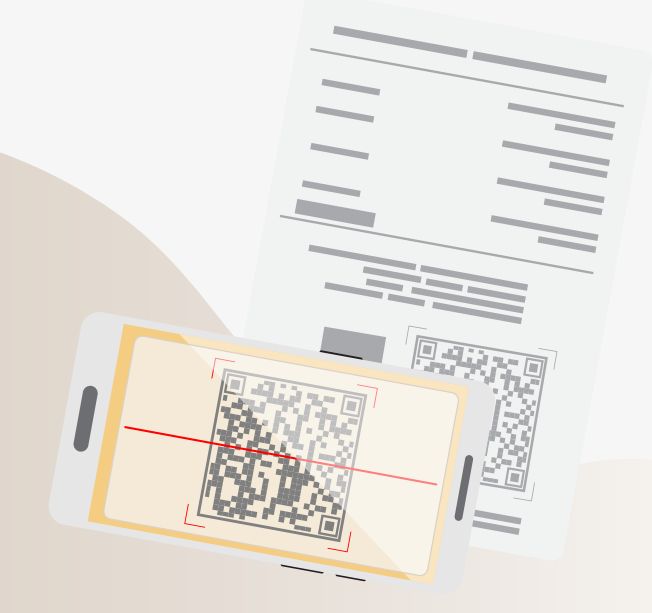

## **Smart App Guidance Manuals**

### **Validate Digital Authentication**

# For digital documents issued by the Abu Dhabi Judicial Department

For more details ()

#### Steps to submit the application

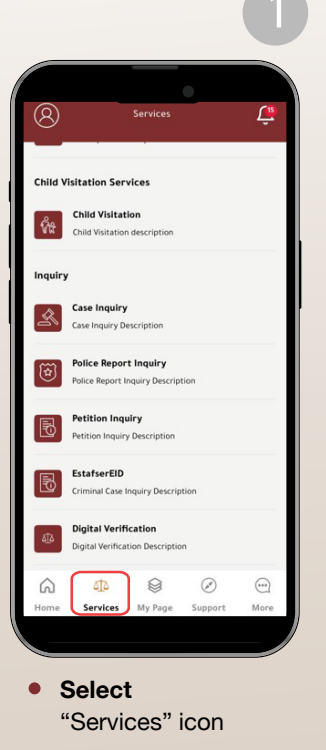

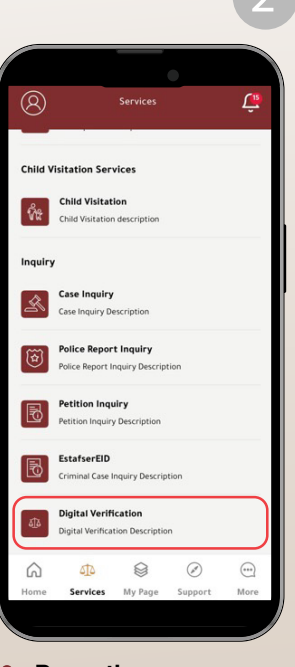

Press the Check Validity of **Digital Authentication** 

### Steps to submit the application

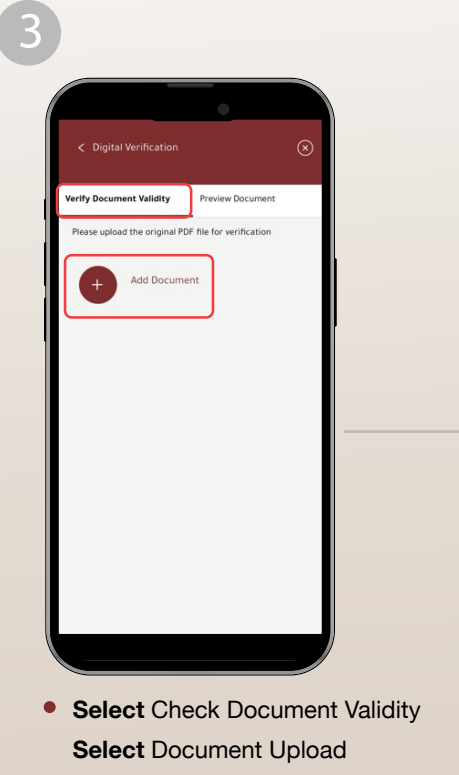

If you have on your device a copy of the document that you want to check

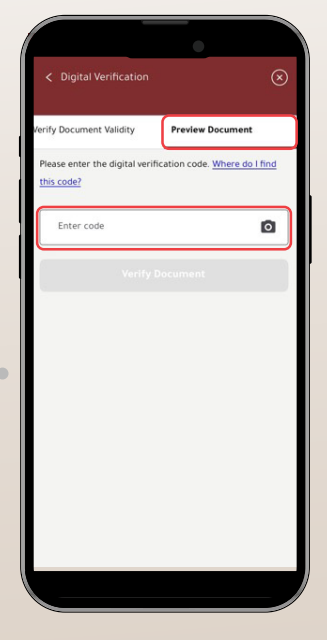

• Select Preview Document

Then enter the digital authentication number or scan the QR code

If you wish to view a digital replica of another document